# CONFIGURAZIONE

La configurazione di RAW300L-A05 può essere effettuata tramite un comunissimo browser come ad esempio Mozilla Firefox, Internet Explorer, Opera, etc. Prima di accedere al Router è necessario impostare la scheda di rete Ethernet o la scheda di rete Wireless in modo tale che possa comunicare con il dispositivo.

| la scheda di rete W                                                                                    | /ireless in modo tale che possa comunicare con il dispositivo.                                                                                                    | Quick Start Inte                                                                                           |
|----------------------------------------------------------------------------------------------------|----------------------------------------------------------------------------------------------------|----------------------------------------------------------------------------------------------------|
| Nelle impostaz                                                                                         | ioni di fabbrica, RAW300L-A05 è così configurato:                                                                                                    |                                                                                                    |
| Impostazion     Indirizzo IP di LAN     Subnet Mask     DHCP Server     Impostazion     SSID:          | ii LAN<br>192.168.1.1<br>255.255.255.0<br>Attivo<br>ii Wireless<br>'Digicom_' seguito da 4 cifre o lettere, è univoca per il suo router<br>ed è rinatata cull'atighatto presento cul fondo del router (con)                                                                                                    | Reg<br>La<br>Tir<br>WA<br>IS<br>CCC<br>US<br>Pa<br>VF                                                      |
| Security:<br>Password (PSK)                                                                            | <ul> <li>come nel menù di configurazione Wireless Security).</li> <li>WPA2-PSK, AES</li> <li>): La PSK di fabbrica è composta da 8 caratteri (lettere da 'a' - 'f', numeri da '0' - '9'), è univoca per il suo apparato ed è riportata sull'etichetta presente sul fondo del router.</li> <li>password di accesso alla wifi è indicata nell'etichetta ova nella parte inferiore dell'apparecchio.</li> <li>pSK univoca, pur fornendo già un elevato grado di</li> </ul> | VC<br>Wir<br>Br<br>SS<br>Er<br>Pa<br>ch                                                                    |
| <ul> <li>protezior<br/>(min 8, n)</li> <li>Login<br/>Username:<br/>Password:</li> </ul>                | ne, può essere modificata a piacere per motivi di sicurezza<br>nax 63 caratteri alfanumerici).<br>admin<br>admin                                                                                                    | <ul> <li>Cliccate su<br/>In questa s<br/>data e ora</li> <li>Molte delle in<br/>altre è possibi</li> </ul> |
| Se il computer non<br>di rete dovrebbero<br>DHCP client oppure<br>Mota: In o<br>del pc, fa<br>del Manu | è mai stato utilizzato con altri router le impostazioni della scheda<br>essere corrette, altrimenti configurate la scheda di rete del PC in<br>e con un indirizzo IP compatibile con quello assegnato al Router.<br>caso di problemi nella configurazione della scheda di rete<br>ate riferimento al capitolo "configurazione scheda di rete"<br>uale Operativo completo presente sul CD-ROM.                                                                           | Prima di in<br>Se il led DS     Proseguite ne     Quick Start     za                                       |
| A Nota: Pe                                                                                             | r la nrima configurazione RAW3001-005 consigliamo di                                                                                                    |                                                                                                    |

utilizzare pc collegato tramite cavo di rete.
Dal PC collegato tramite cavo a RAW300L-A05, avviate il browser Internet

- (esempio Internet Explorer, Mozilla Firefox, Opera, etc). Nella barra degli indirizzi inserire la stringa http://192.168.1.1 e premete il pulsante Invio.
- Nella finestra di login per l'accesso alla configurazione del router inserite la Username admin la Password admin.

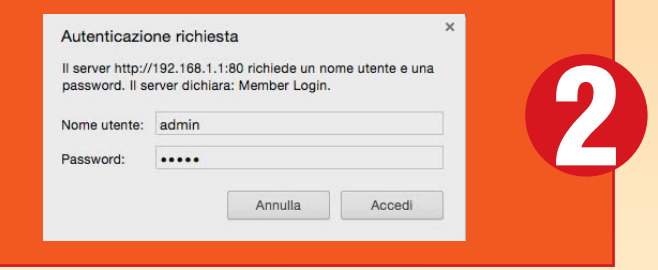

Nota: Se utilizzate Opera cliccate sul pulsante login, non limitatevi a premere Invio.

Verrà mostrata la pagina home, con un riepilogo delle Impostazioni Principali.

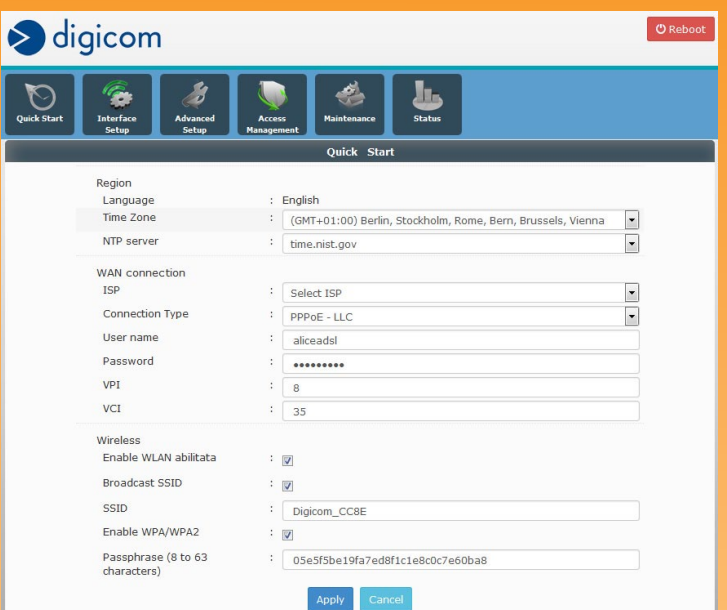

 Cliccate sull'icona Quick Setup.
 In questa singola pagina di configurazione sono riunite le impostazioni di base per la data e ora di sistema, linea ADSL e rete Wireless.

Molte delle impostazioni sono già preconfigurate e possono essere lasciate invariate, altre è possibile modificarle ai fini della sicurezza e privacy della vostra rete Wireless.

 Prima di iniziare potete controllare gli indicatori luminosi sul frontale del router. Se il led DSL è acceso fisso e il led Internet è acceso di colore verde, siete già online!

Proseguite nella modifica delle impostazioni Wireless, altrimenti seguite le indicazioni.

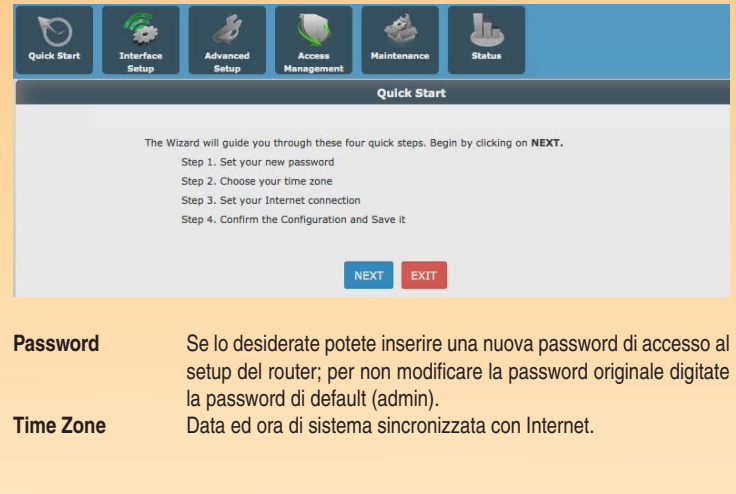

## CONNESSIONE

Impostazioni per la connessione ADSL verso il provider (ISP, Internet Service Provider). Nella maggior parte dei casi le impostazioni di fabbrica dovrebbe già aver effettuato una connessione con successo e probabilmente siete in grado di navigare in Internet. Verificate se la data in alto a destra è aggiornata e corretta. Se si, siete già online; altrimenti, agite sui seguenti parametri:

| ISP         | Selezionate il vostro ISP dalla lista.<br>Alcuni ISP hanno profili multipli, ad esempio con il protocollo<br>PPPoAe PPPoE, se non lo conoscete a priori potrebbe poter essere<br>necessario provare prima uno, poi l'altro. |
|-------------|----------------------------------------------------------------------------------------------------|
| Nome utente | Inserite il nome utente fornito dal provider (se richiesto).                                                                                                    |
| Password    | Inserite la password fornita dal provider (se richiesto).                                                                                                    |

## Se l'ISP non è incluso nella lista:

| Questo parametro viene fornito direttamente dal provider.<br>Selezionate PPPoA VCMux oppure PPPoE LLC secondo le |
|----------------------------------------------------------------------------------------------------|
| indicazioni fornitevi.                                                                                           |
| Questo parametro viene fornito direttamente dal provider.                                                        |
| Inserite i parametri relativi al PVC. In Italia, questi parametri                                                |
| generalmente sono VPI= 8 e VCI=35.                                                                               |
| Nella sezione Impostazioni Wireless è possibile personalizzare i                                                 |
| parametri relativi all'interfaccia Wireless di RAW300L-A05.                                                      |
|                                                                                                    |

# IMPOSTAZIONI WIRELESS

Per la prima connessione Wireless si suggerisce di utilizzare i parametri di default (indicati nel riquadro di configurazione, in alto a sinistra.

Per modificare le impostazioni del modulo Wi-Fi fate riferimento al Manuale Operativo completo in formato PDF.

Se l'ISP non è incluso nella lista e la vostra connessione di tipo PPPoA, selezionate Connection type PPPoA.

Per altri tipi di connessione consultate il Manuale Operativo completo in formato PDF, disponibile su CD-ROM, alla sezione Advanced Setup – USB Application – USB Wan Service.

# VERIFICA DELLA CONNESSIONE INTERNET

Aprite una nuova scheda nel browser e digitate l'URL di un sito Internet, ad esempio www.digicom.it

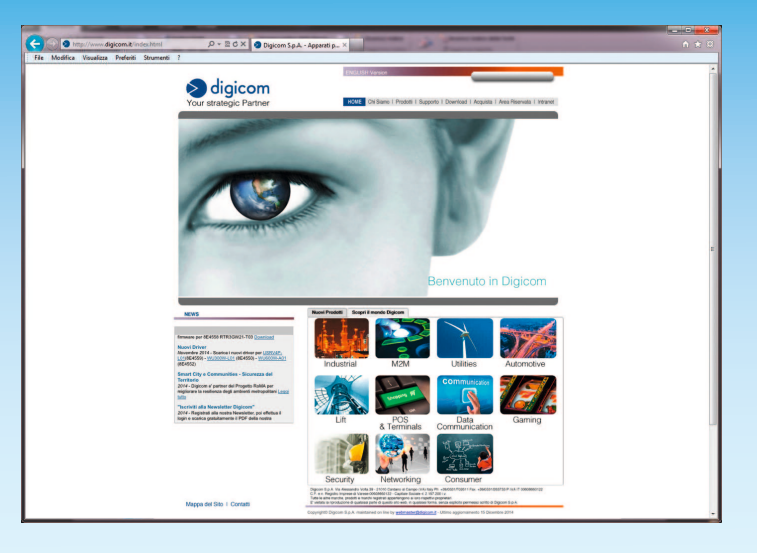

- Se la pagina Internet non dovesse apparire, provate a digitare l'URL http://195.103.9.66
- A questo punto la pagina Internet del sito Digicom appare, il problema è relativo ai DNS, consultate il Manuale Operativo completo sul CD-ROM, sezione Advanced Setup – DNS Servers.
- Se continua non apparire, verificate le impostazioni nel Quick setup per tipo di connessione, nome utente, password, VPI/VCI.
- Provate eventualmente un profilo alternativo sia per la configurazione ADSL (PPPoA VCMux invece di PPPoE LLC).

(5)

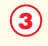

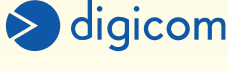

4

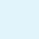

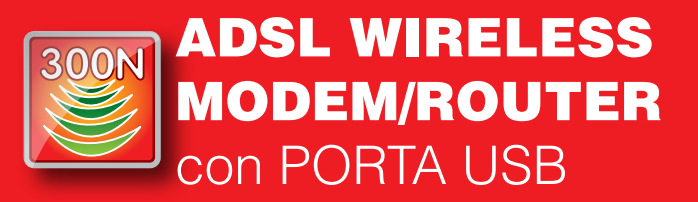

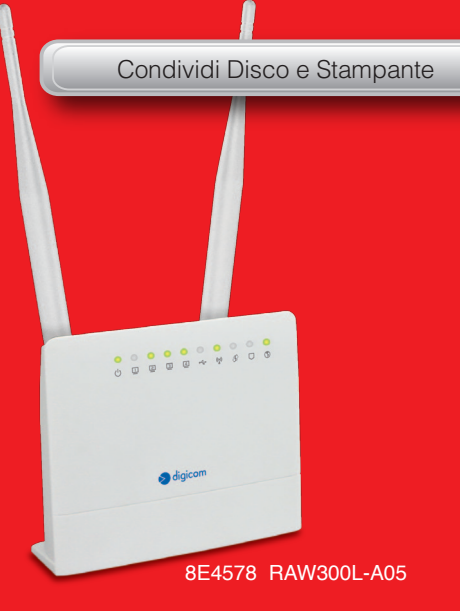

Guida Rapida rev. 1.0 del 05/2015

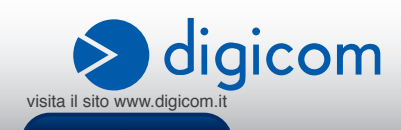

Gentile Cliente, grazie per la fiducia accordataci nell'acquistare un prodotto Digicom.

RAW300L-A05: La soluzione integrata e compatta per il networking Wireless su ADSL2/2+.

Questa Guida Rapida permette di impostare i parametri minimali per attivare la navigazione Internet e la rete Wireless da una singola pagina di configurazione.

Una volta online, si può fare riferimento al Manuale Operativo completo, in formato PDF, presente sul CD-ROM allegato, che descrive tutti i menù e le funzionalità del dispositivo.

CONFIGURAZIONE AVANZATA Per maggiori dettagli sulle funzionalità, parametri e modalità di utilizzo si faccia riferimento al Manuale Operativo completo, in formato PDF, disponibile sul CD-ROM allegato al prodotto. È vietata la riproduzione di gualsiasi parte di guesto manuale, in gualsiasi forma, senza esplicito consenso scritto da Digicom S.p.A. Il contenuto di questo manuale può essere modificato senza preavviso. Ogni cura è stata posta nella raccolta e nella verifica della documentazione contenuta in questo manuale, tuttavia Digicom non può assumersi alcuna responsabilità derivante dall'utilizzo della stessa. Tutte le altre marche, prodotti e marchi appartengono ai loro rispettivi proprietari.

## PRECAUZIONI

Al fine di salvaguardare la sicurezza, l'incolumità dell'operatore e il funzionamento dell'apparato, devono essere rispettate le seguenti norme per l'installazione. Il sistema, compresi i cavi, deve venire installato in un luogo privo o distante da:

- Polvere, umidità, calore elevato ed esposizione diretta alla luce del sole.
- Oggetti che irradiano calore. Questi potrebbero causare danni al contenitore o altri problemi.
- Oggetti che producono un forte campo elettromagnetico (altoparlanti Hi-Fi, ecc.)
- Liquidi o sostanze chimiche corrosive.

#### CONDIZIONI AMBIENTALI

Temperatura ambiente da 0 a +45°C Umidità relativa da 20 a 80% n.c. Si dovrà evitare ogni cambiamento rapido di temperatura e umidità. PULIZIA DELL'APPARATO Usate un panno soffice asciutto senza l'ausilio di solventi. **VIBRAZIONI O URTI** Attenzione a non causare vibrazioni o urti.

## **DICHIARAZIONE CE DI CONFORMITA'**

Noi, Digicom S.p.A. Via Volta 39 - 21010 Cardano al Campo (Varese - Italy) dichiariamo sotto la nostra esclusiva responsabilità, che il prodotto, Nome: RAW300L-A05 Tipo: ADSL Wireless Modem/Router, Categoria: Apparecchiatura per la Tecnologia dell'Informazione, al quale questa dichiarazione si riferisce, soddisfa i requisiti essenziali della sotto indicata Direttiva:

1999/5/CE del 9 marzo 1999, R&TTE, (riguardante le apparecchiature radio e le apparecchiature terminali di telecomunicazione e il reciproco riconoscimento della loro conformità), Decreto Legislativo del 9 maggio 2001, n.269, (G.U. n. 156 del 7-7-2001). Come designato in conformità alle richieste dei seguenti Standard di Riferimento o ad altri

| EN 301 489-1 | EN 301 489-17 | EN 300 328                 |
|--------------|---------------|----------------------------|
| EN 55022     | EN 55024      | EN 61000-3-2               |
| EN 61000-3-3 | EN 62311      | EN 60950-1 +A11 +A1 +A12 + |
|              | 66            |                            |

して

## Informazioni relative all'utilizzo di questo apparato Wireless (Radio LAN)

Questo apparato è conforme ai requisiti essenziali ed agli altri principi sanciti dalla Direttiva 1999/5/CE.

Pertanto, in accordo con guanto previsto dall'art. 6.3 del D.Lgs. 9.5.01 n.269, si informa che

- l'uso di questo apparato è regolamentato da: • D.Lgs 1.8.2003, n.259, art. 104 (attività soggette ad autorizzazione generale) e art. 105
- (libero uso), per uso privato. D.M. 28/5/03, per la fornitura al pubblico dell'accesso R-LAN alle reti e servizi di telecomunicazione

## Impostazione del Regulatory Domain (canali utilizzabili)

I prodotti vengono forniti con l'impostazione del Regulatory Domain per la Comunità Europea (ETSI). Il Regulatory Domain definisce quali canali sono ammessi all'uso in quel specifico contesto locale (Paese o lista di paesi).

Per gli apparati che permettono la modifica di tale impostazione, l'utilizzatore deve assicurarsi di non infrangere le limitazioni imposte sull'uso dei canali (e relative potenze) vigenti nel paese.

#### ASSISTENZA E CONTATTI

La maggior parte dei problemi può essere risolta consultando la sezione Supporto > F.A.Q. presente sul nostro sito www.digicom.it.

Se, dopo un'attenta lettura delle procedure ivi descritte, non riusciste comunque a risolvere il problema, vi invitiamo a contattare l'assistenza Digicom.

E-mail: support@digicom.it

#### È possibile stampare il modulo di "RICHIESTA ASSISTENZA" scaricandolo dal nostro sito Internet www.digicom.it nella sezione Supporto > Riparazioni e Garanzia, o prelevando il file PDF dal CD-ROM incluso nella confezione (ove presente).

#### INFORMAZIONE AGLI UTENTI

ai sensi dell'Art. 26 "Informazione agli utilizzatori" - Decreto Legislativo 14 marzo 2014, n. 49 "Attuazione della direttiva 2012/19/UE sui rifiuti di apparecchiature elettriche ed elettroniche (RAEE)."

Il simbolo del cassonetto barrato riportato sull'apparecchiatura o sulla sua confezione indica che il prodotto alla fine della propria vita utile deve essere raccolto separatamente dagli / 👗 altri rifiuti.

L'utente dovrà, pertanto, conferire l'apparecchiatura giunta a fine vita agli idonei centri di raccolta differenziata dei rifiuti elettronici ed elettrotecnici, oppure riconsegnarla al rivenditore al momento dell'acquisto di una nuova apparecchiatura di tipo equivalente, destinata ad un nucleo domestico, in ragione di uno a uno, ai sensi dell'articolo 11, comma 1 del suddetto Decreto Legislativo. Inoltre, come previsto dell'articolo 11, comma 3 del suddetto Decreto Legislativo è previsto presso il punto vendita, il conferimento a titolo gratuito senza alcun obbligo di acquisto per i RAEE di piccolissime

dimensioni, provenienti dai nuclei domestici. L'adeguata raccolta differenziata per l'avvio successivo dell'apparecchiatura dismessa al riciclaggio, al trattamento e allo smaltimento ambientalmente compatibile, contribuisce ad evitare possibili effetti negativi sull'ambiente e sulla salute umana dovuti alla eventuale presenza di sostanze pericolose e favorisce il reimpiego e/o riciclo dei materiali di cui è composta l'apparecchiatura. Lo smaltimento abusivo del prodotto da parte detentore, comporta l'applicazione delle sanzioni amministrative previste dalla normativa vigente.

# **INSTALLAZIONE HARDWARE**

## Seguite questa procedura per installare in modo semplice e rapido il tuo dispositivo:

- Collegare un'estremità del cavo di rete RJ45 fornito ad una delle 4 porte LAN (poste sul retro del dispositivo) e l'altra alla scheda di rete del PC.
- Collegare RAW300L-A05 alla linea ADSL tramite il cavo RJ11 fornito. Se sulla stessa linea telefonica fossero già presenti apparati analogici (telefoni, cordless, fax o modem analogici) sarà necessario collegare un filtro ADSL ad ogni presa telefonica alla quale sono collegati questi apparati.
- Collegare RAW300L-A05 alla rete elettrica tramite l'alimentatore fornito.
- Accendere RAW300L-A05.

0

01

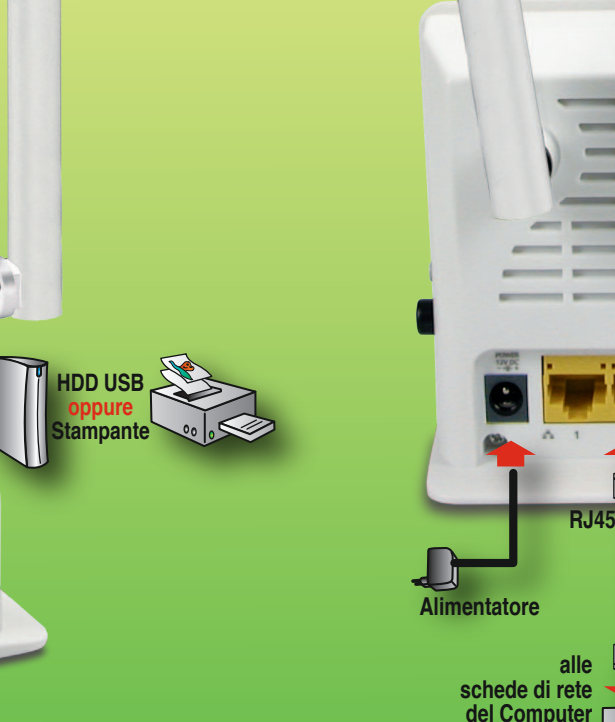

# PANNELLO LATERALE

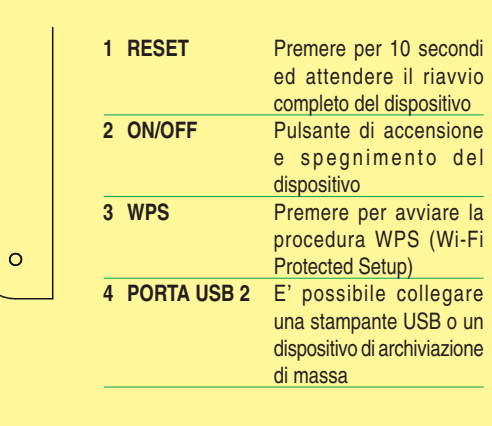

digicom

# WPS (WIFI PROTECTED SETUP)

And in case of the local division of the local division of the loc

Manager and Party and

La funzione WPS, se supportata, permette di collegare un 'client' (Computer, Tablet, Smartphone, altri dispositivi con funzionalità Wireless) ad una rete Wireless in modo totalmente automatico.

- 1. Premere il tasto WPS sul RAW300L-A05 per 4 secondi e rilasciarlo, il led WPS inizierà a lampeggiare velocemente.
- 2. Entro due minuti avviare il WPS, o premere il tasto, sul client. Se è presente un led WPS, anche questo inizierà a lampeggiare.
- 3. Attendere che i led WPS smettano di lampeggiare, normalmente nel giro di 20 o 30 secondi.
- 4. Verificate che il client sia ora connesso ad Internet, avviando una navigazione da browser.

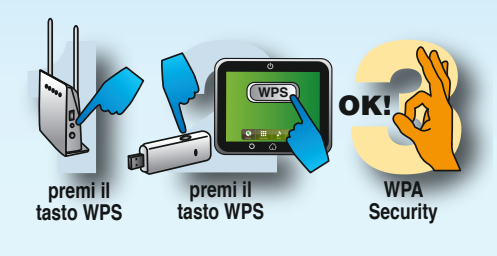

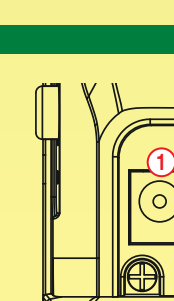

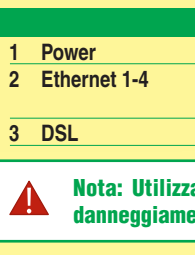

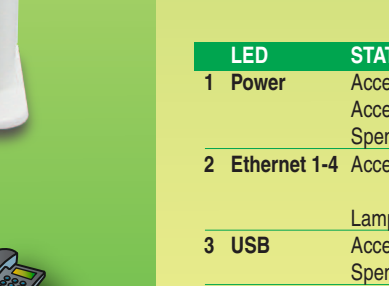

Lam Acce Sper 4 Wireless Acce Sper

STA

Acce Acce

Spe

5 WPS Lam Sper 6 DSL Sper Acce Acce

7 Internet Acce

Lam Sper 8 Antenne Wireless

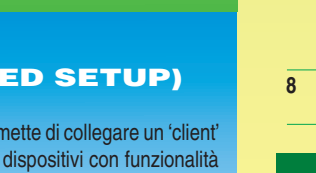

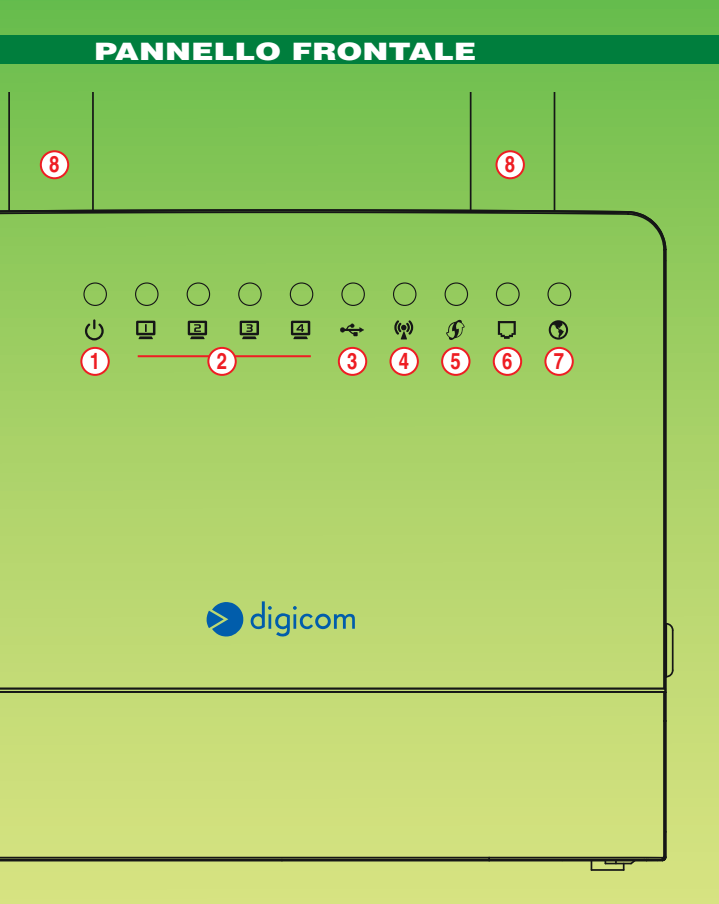

| 0               | DESCRIZIONE                                                                             |
|-----------------|-----------------------------------------------------------------------------------------|
| so Verde        | Dispositivo acceso                                                                      |
| so Rosso        | Dispositivo in errore                                                                   |
| nto             | Dispositivo non alimentato                                                              |
| SO              | La corrispondente porta Ethernet è connessa a un dispositivo di rete $\ensuremath{LAN}$ |
| peggiante       | I dati vengono trasmessi o ricevuti sulla corrispondente porta Ethernet                 |
| SO              | Dispositivo USB Connesso                                                                |
| nto             | Dispositivo USB non Collegato                                                           |
| so lampeggiante | Interfaccia Wireless attivata                                                           |
| nto             | Interfaccia Wireless disattivata                                                        |
| peggiante       | WPS in corso                                                                            |
| nto             | WPS non avviato                                                                         |
| nto             | Linea ADSL non rilevata o non collegata                                                 |
| so Verde        | Sincronizzazione ADSL avvenuta con successo                                             |
| so Rosso        | Sincronizzazione ADSL avvenuta con successo                                             |
| SO              | La connessione ad Internet è stata stabilita con successo                               |
|                 | (autenticazione e negoziazione indirizzi IP)                                            |
| peggiante       | Quando viene rilevato traffico dati da e verso Internet                                 |
| nto             | Autenticazione Fallita                                                                  |
|                 | Posizionate il router possibilmente in un'area centrale rispetto alla                   |
|                 | copertura che volete realizzare                                                         |

# **PANNELLO POSTERIORE**

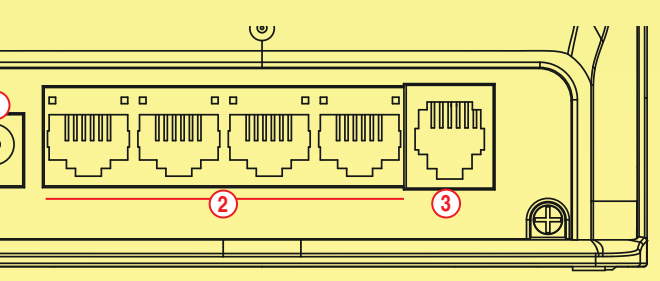

# DESCRIZIONE

Connettore per l'alimentatore 12VDC

Porte UTP RJ45 per la connessione di computer o altri dispositivi di rete LAN, tutte Autosensing 10/100Mbps e Auto MDI/MDI-X Connettore RJ11 per la connessione alla linea telefonica ADSL

Nota: Utilizzare solamente l'alimentatore fornito nella confezione, pena il possibile danneggiamento del dispositivo e conseguente invalidazione delle condizioni di garanzia.

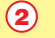